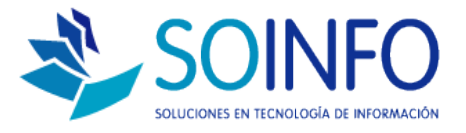

# **NOTA TECNICA**

# ¿Cómo registrar el proceso de importación en el SICO?

#### **OBJETIVO**

La siguiente nota técnica tiene por objetivo enseñar a registrar el proceso de importación en el SICO. (Módulo importaciones).

#### USO

La aplicación de uso es válida para todas las versiones del SICO que posean el módulo importaciones.

#### DESCRIPCION

1.- Para utilizar el módulo IMPORTACIONES es importante tener en consideración los siguientes antecedentes:

1.1.- Debe haber registrado un proveedor EXTRANJERO.

1.2.- Debe haber creado un AGENTE DE ADUANA o DECLARANTE.

1.3.- Debe haber realizado una orden de compra al proveedor EXTRANJERO. (Orden de compra aprobada)

1.4.- Si desea transferir los costos de importación a una nota de ingreso deberá haber realizado previamente el ingreso de mercadería a la bodega (nota de ingreso).

### 2.- Procedimientos:

2.1.- Para registrar un proveedor EXTRANJERO el procedimiento es el mismo con la excepción de que marcaremos la opción EXTRANJERO en la pestaña DATOS ADICIONALES.

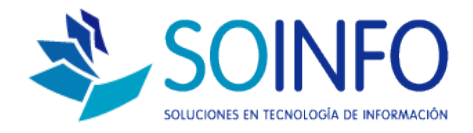

| RUTA : | MODULO COMPRAS | / PROVEEDORES |
|--------|----------------|---------------|
|        |                | INCULLORLO    |

| Registro De Proveedores                                                                                 |  |
|----------------------------------------------------------------------------------------------------|--|
| Datos <u>P</u> rincipales Datos <u>A</u> dicionales                                                     |  |
| Extranjero V Si<br>Recepción Datos No<br>Agente Retención No<br>Declarante No<br>Fecha Vcto. No         |  |
| Tipo Proveedor © Compra/Importación <u>G</u> asto <u>H</u> onorarios Profesionales<br>Condición de Pago |  |
| Línea de Crédito<br>Moneda Nacional 0 Moneda Extranjera 0                                               |  |
|                                                                                                    |  |
| Grabar     Sucursa     Contaction     Salir     Consultar por                                           |  |

2.2.- Para registrar un proveedor como AGENTE DE ADUANAS el procedimiento es el mismo con la excepción de que marcaremos la opción DECLARANTE en la pestaña DATOS ADICIONALES.

RUTA: MODULO COMPRAS / PROVEEDORES

| 🚖 Registro De Proveedores                                                                               | × |
|----------------------------------------------------------------------------------------------------|---|
| Datos <u>P</u> rincipales Datos <u>A</u> dicionales                                                     |   |
| Extranjero 🗌 No<br>Recepción Datos 📄 No<br>Agente Retención 📄 No<br>Declarante 🗸 Si<br>Fecha Veto. 📄 No |   |
| Tipo Proveedor  Compra/Importación  Condición de Pago                                                   |   |
| Moneda Hacional 0 Moneda Extranjera                                                                     | 0 |
| Grabar     Sucursa     Contact,     Listar     Salir                                                    | A |

Dirección: Padre Mariano 391 Oficina 204 Providencia, Santiago - CHILE Teléfonos: (+56 2) 29489695 / (+56 2) 29489697 | Web: <u>www.soinfo.cl</u>

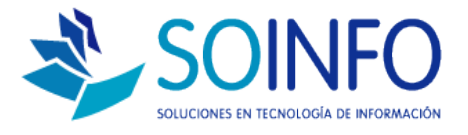

Una vez registrado el PROVEEDOR EXTRANJERO y el AGENTE DE ADUANAS se procede a realizar una orden de compra dirigida al PROVEEDOR EXTRANJERO (la orden de compra debe ser aprobada en el SICO).

Se recomienda "anotar" el Nro. de la orden de compra ya que deberá ingresarla durante el proceso de registro de la importación.

En este ejemplo ya se registró y aprobó una orden de compra (La Nro. 8). El proceso de registro de orden de compra es un procedimiento que no se abordará en esta nota técnica ya que entendemos que el usuario ya la conoce.

## **REGISTRANDO EL PROCESO DE IMPORTACIÓN:**

RUTA : MODULO IMPORTACIONES / DECLARACION DE IMPORTACION

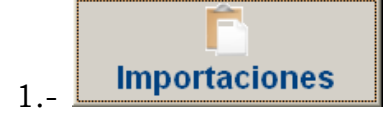

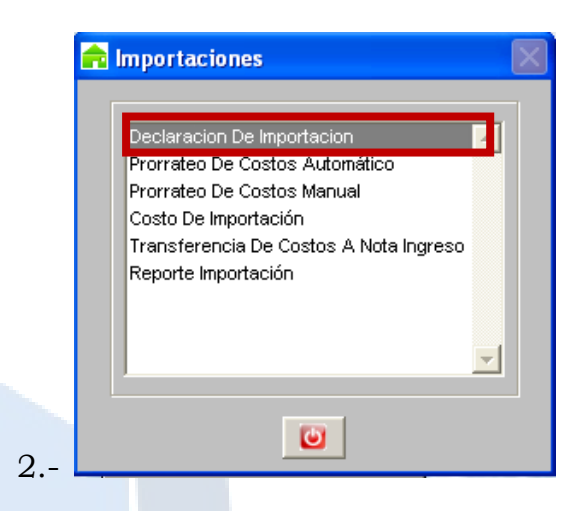

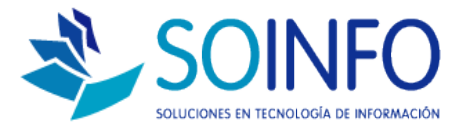

La pantalla DECLARACION DE IMPORTACION permitirá registrar la internación del producto donde:

- 1.- Se selecciona el declarante
- 2.- Se ingresa el Nro de la declaración y la fecha de la misma.
- 3.- Se puede modificar el tipo de cambio. (no es un requisito)
- 4.- Se selecciona al proveedor extranjero.
- 5.- Se ingresa la fecha de ingreso al país de la mercadería.
- 6.- Se selecciona el número de la orden de compra.
- 7.- El producto (s) automáticamente se cargará en la pantalla

| Orden II*       0000000005         Fecha       15/03/2015         II* Declarante       ADUANA ZURITA SPA         II* Declarante       ADUANA ZURITA SPA         II* Declarante       ADUANA ZURITA SPA         II* Declarante       ADUANA ZURITA SPA         II* Declarante       ADUANA ZURITA SPA         II* Declarante       ADUANA ZURITA SPA         II* Declarante       ADUANA ZURITA SPA         II* Declarante       ADUANA ZURITA SPA         II* Declarante       ADUANA ZURITA SPA         II* Declaración       7689889-2015         II* Declaración       7689889-2015         II* Declaración       CHENG CHENG INC         II* Dovcedor       CHENG CHENG INC         II* O/C       000000         II* O/C       000000         II* O/C       000000         II* O/C       000000         II* O/C       000000         II* O/C       000000         II* O/C       000000         II* O/C       000000         II* O/C       000000         II* O/C       000000         II* O/C       000000         II* O/C       000000         II* O/C       000000                                                                                                    |  |  |  |  |  |
|----------------------------------------------------------------------------------------------------|--|--|--|--|--|
| Orden II°       0000000005         Fecha       15/03/2015         II° Declarante       ADUANA ZURITA SPA         II° Declarante       ADUANA ZURITA SPA         II° Declarante       ADUANA ZURITA SPA         II° Declarante       ADUANA ZURITA SPA         II° Declarante       ADUANA ZURITA SPA         II° Declarante       ADUANA ZURITA SPA         II° Declarante       ADUANA ZURITA SPA         II° Declarante       ADUANA ZURITA SPA         II° Declarante       ADUANA ZURITA SPA         II° Declarante       ADUANA ZURITA SPA         II° Declarante       ADUANA ZURITA SPA         II° Declarante       ADUANA ZURITA SPA         II° Declarante       ADUANA ZURITA SPA         III° Declarante       ADUANA ZURITA SPA         III° Declarante       II° Declarante         III egada       12/03/20151         III° Dicedarante       II° Dicedarante         III° Dicedarante       II° Dicedarante         III° Dicedarante       II° Dicedarante         III° Dicedarante       II° Dicedarante         III° Dicedarante       II° Dicedarante         III° Dicedarante       II° Dicedarante         III° Dicedarante       II° Dicedarante         III° |  |  |  |  |  |
| Orden II <sup>0</sup> 0000000005       Declarante       ADUANA ZURITA SPA         Fecha       15/03/2015       II <sup>0</sup> Declaración       7689889-2015       2         Fecha       15/03/2015       II <sup>0</sup> Declaración       7689889-2015       2         Fecha       12/03/2015       II <sup>0</sup> Declaración       7689889-2015       2         Fecha       12/03/2015       II <sup>0</sup> Declaración       7689889-2015       2         Fecha       12/03/2015       II <sup>0</sup> Declaración       7689889-2015       2         Fecha       12/03/2015       II <sup>0</sup> Declaración       7689889-2015       2         Ocódigo       Proveedor       CHENG CHENG INC        4       II <sup>0</sup> Illegada       12/03/2015       II <sup>0</sup> Declaración       6       Moneda       PESOS         Código       Producto       Un. Med.       Cantidad       FOB Unit.       FOB Total         D000000182       PAÑUELOS MARCA FAVORITA (UND        5.000       120       600.000         Observaciones       Códid       Conceptos Anexos       Códid       Conceptos Anexos       Folia                                                  |  |  |  |  |  |
| Fecha       15/03/2015       If' Declaración       7689889-2015       2         Tr Çambio       3       1000       Proveedor       CHENG CHENG INC       4       6         Illegada       12/03/2015 1       Proveedor       CHENG CHENG INC       4       6       Moneda       PESOS         Código       Producto       Un. Med.       Cantidad       FOB Unit.       FOB Total         0000000182       PAÑUELOS MARCA FAVORITA UND       5.000       120       600.000         Illegado       TOTAL FOB       600.000       For the sector       For the sector         Observaciones       Conceptos Anexos       For the sector       For the sector       For the sector                                                                                                    |  |  |  |  |  |
| Tr Çambio       3       000       Proveedor       CHENG CHENG INC       4       6         Illegada       12/03/2015 1       II° O/C       0000000       6       Moneda       PESOS         Código       Producto       Un. Med.       Cantidad       FOB Unit.       FOB Total       1         0000000182       PAÑUELOS MARCA FAVORITA (UND                                                                                                    |  |  |  |  |  |
| Tr Cambio       3       000       Proveedor       CHENG CHENG INC       4       4         Illegada       12/03/20151       IP O/C       0000000       6       Moneda       PESOS         Código       Producto       Un. Med.       Cantidad       FOB Unit.       FOB Total         0000000182       PAÑUELOS MARCA FAVORITA (UND        5.000       120       600.000         Image: Conceptos Anexos       TOTAL FOB       600.000       600.000       600.000       100                                                                                                    |  |  |  |  |  |
| Código       Producto       Un. Med.       Cantidad       FOB Unit.       FOB Total         0000000182       PAÑUELOS MARCA FAVORITA UND        5.000       120       600.000         1       7        5.000       120       600.000         005ervaciones       Código       Conceptos Anexos       600.000                                                                                                    |  |  |  |  |  |
| Código       Producto       Un. Med.       Cantidad       FOB Unit.       FOB Total         0000000182       PAÑUELOS MARCA FAVORITA (UND        5.000       120       600.000                                                                                                    |  |  |  |  |  |
| Código       Producto       Un. Med.       Cantidad       FOB Unit.       FOB Total         0000000182       PAÑUELOS MARCA FAVORITA (UND        5.000       120       600.000         1        5.000       120       600.000       120       120       120       120       120       120       120       120       120       120       120       120       120       120       120       120       120       120       120       120       120       120       120       120       120       120       120       120       120       120       120       120       120       120       120       120       120       120       120       120       120       120       120       120       120       120       120       120       120       120       120       120       120       120       120       120       120       120       120       120       120       120       120       120       120       120       120       120       120       120       120       120       120       120       120       120       120       120       120       120       120       120       120       120                                                                               |  |  |  |  |  |
| 0000000182         PAÑUELOS MARCA FAVORITA (UND          5.000         120         600.000           7           5.000         120         600.000           7           5.000         120         600.000           0           5.000         120         600.000           0            5.000            0                 0                                                                                                    |  |  |  |  |  |
| Observaciones                                                                                                    |  |  |  |  |  |
| Observaciones                                                                                                    |  |  |  |  |  |
| Observaciones                                                                                                    |  |  |  |  |  |
| Observaciones Conceptos Anexos                                                                                                    |  |  |  |  |  |
| Observaciones Conceptos Anexos                                                                                                    |  |  |  |  |  |
|                                                                                                    |  |  |  |  |  |
| Cut. Cutcepto Mon. Importe                                                                                                    |  |  |  |  |  |
|                                                                                                    |  |  |  |  |  |
|                                                                                                    |  |  |  |  |  |
|                                                                                                    |  |  |  |  |  |
| Cerrar Declaración 0 V                                                                                                    |  |  |  |  |  |
|                                                                                                    |  |  |  |  |  |
| Consultar por                                                                                                    |  |  |  |  |  |
|                                                                                                    |  |  |  |  |  |
| Actualizar Anular Listar Salir                                                                                                    |  |  |  |  |  |
| Astualizar Anular Listar Salir                                                                                                    |  |  |  |  |  |
| Actualizar Anular Listar Salir                                                                                                    |  |  |  |  |  |

En este sector podremos cargar diferentes costos o conceptos anexos, para ello basta con dar un click en el nombre del concepto y dar otro click en el siguiente botón Creado por: Área de Consultoría Revisado por: FE Project Manager Versión del documento: V.16 - A

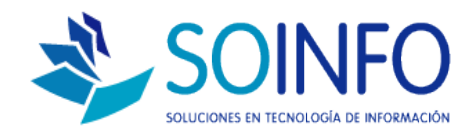

|                    |                 | Registro Adu                                                                                                    | uanas                                                                                                    |                                                                                                    |                 |             |             |
|--------------------|-----------------|----------------------------------------------------------------------------------------------------|----------------------------------------------------------------------------------------------------|----------------------------------------------------------------------------------------------------|-----------------|-------------|-------------|
| Orden Nº           | 000000005       | Declara                                                                                                    | nte ADHANA :                                                                                                    | ZURITA SPA                                                                                                    |                 |             | -           |
|                    |                 |                                                                                                    |                                                                                                    |                                                                                                    | _               |             |             |
| Fecha              | 15/03/2015      | Nº Declarad                                                                                                    | non  7689889-2                                                                                                    | 2015                                                                                                    |                 | Fecha [1    | 2/03/2015 1 |
| T. Cambio          | 1.000           | Proveedor                                                                                                    | CHENG CHENG                                                                                                    | INC                                                                                                    |                 |             | n           |
| Llagada            | 10/02/0015 1    | III O/C                                                                                                    | 000009                                                                                                    | _                                                                                                    | Manada          | 5000        |             |
| Liegada            | 12/03/2015 1    | Nº 0/C                                                                                                    | 000008                                                                                                    |                                                                                                    | Moneda jPt      |             |             |
| Código             | Product         | to Un. N                                                                                                    | vled. Cant                                                                                                    | idad                                                                                                    | FOB Unit.       | FOB Total 🔺 |             |
| 000000182          | PAÑUELOS MARCA  | A FAVORITA (UND                                                                                                    |                                                                                                    | 5.000                                                                                                    | 120             | 600.000     | -           |
|                    |                 |                                                                                                    |                                                                                                    |                                                                                                    |                 |             |             |
|                    |                 |                                                                                                    |                                                                                                    |                                                                                                    |                 |             |             |
|                    |                 |                                                                                                    |                                                                                                    |                                                                                                    |                 |             |             |
|                    |                 |                                                                                                    |                                                                                                    |                                                                                                    |                 |             |             |
|                    | ·               |                                                                                                    | •                                                                                                    | 1                                                                                                    | TOTAL FOB       | 600.000     | -           |
| Observasio         | nee             |                                                                                                    |                                                                                                    | Concente                                                                                                    | ADAVOS          |             |             |
| Subservacio        | 1103            |                                                                                                    |                                                                                                    | concepto                                                                                                    |                 | 1           | _           |
|                    |                 |                                                                                                    |                                                                                                    | Cód.                                                                                                    | Concepto Mon.   | Importe     | <b>_</b>    |
|                    |                 |                                                                                                    |                                                                                                    | 007 AD                                                                                                    | VALOREM         | 0           |             |
|                    |                 |                                                                                                    |                                                                                                    | 008 ALM                                                                                                    | 1ACENAJE \$     | 120.000     |             |
|                    |                 |                                                                                                    | -1                                                                                                    | 006 EST                                                                                                    | IBA / DESESTIBA | 0           |             |
| J                  |                 |                                                                                                    |                                                                                                    | 001 FLE                                                                                                    | TE \$           | 60.000      |             |
| Cerrar Dee         | elaración 🔽     |                                                                                                    |                                                                                                    | 004  GA3                                                                                                    | STOS DE ADUANA  | 0           | -           |
|                    |                 |                                                                                                    |                                                                                                    |                                                                                                    |                 |             |             |
|                    |                 |                                                                                                    |                                                                                                    |                                                                                                    |                 |             |             |
| -                  |                 | -                                                                                                    |                                                                                                    | Consulta                                                                                                    | r por           |             |             |
| Actualizar         | O               | 💭 🗌                                                                                                    |                                                                                                    | Consulta                                                                                                    | r por           |             | ^           |
| <u>A</u> ctualizar | A <u>n</u> ular | 葉 📘                                                                                                    | <b>e</b><br>Salir                                                                                                    | Consulta                                                                                                    | r por           |             |             |
| Actualizar         | erminado        | Listar S<br>el registr<br>arccion De Importacion<br>rector 15000005<br>rector 15000015<br>Camble 12000051<br>Camble 12000051                                       | CO de pro<br>Begistro Aduanas<br>Declarante ADUANA ZU<br>IP Declarante ADUANA ZU<br>IP Declarante ADUANA ZU<br>Proveedor<br>IP oc 00000<br>Registro de Póliza 000<br>Poliza registro<br>Declaración Declaración | Consulta<br>Consulta<br>Consulta<br>Consulta<br>Consulta<br>Consulta<br>Mone<br>Consulta<br>Consulta<br>Consulta<br>Consulta<br>Consulta                                                                                                    | dar click er    |             | AR          |
| Actualizar         | erminado        | Listar S<br>cl registr<br>aracian De Impertacian<br>rector 1500<br>12002015<br>Cambie 12002015<br>Cambie 12002015<br>cambie 12002015<br>servaciones<br>servaciones | Code pro                                                                                                    | Consulta Consulta Con | dar click er    |             | AR          |

Código Producto 000182 PAÑUELOS MARCA FA

Cerrar Declaración 🥅

Actualizar Anular Listar Salir

Dirección: Padre Mariano 391 Oficina 204 Providencia, Santiago - CHILE Teléfonos: (+56 2) 29489695 / (+56 2) 29489697 | Web: <u>www.soinfo.cl</u>

+

n

FOB Tota

¿Desea emitir Conceptos Anexos?

<u>Si</u><u>No</u>

Concept /ALOREM

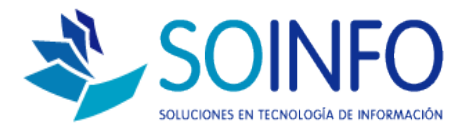

Hasta este paso ya tenemos registrada la declaración de importación, los pasos posteriores permitirán al usuario a realizar un prorrateo de costos de importación (ya sea de forma automática o manual) y además obtener el costo total de la importación. Una vez obtenido este costo se puede transferir a una nota de ingreso. (opcional)

Para obtener el prorrateo de costos se debe dar doble click a la opción PRORRATEO (automático o manual).

| http://www.comes                       | ×  |
|----------------------------------------|----|
|                                        |    |
| Declaracion De Importacion             | *  |
| Prorrateo De Costos Automático         |    |
| Prorrateo De Costos Manual             |    |
| Costo De Importación                   |    |
| Transferencia De Costos A Nota Ingreso |    |
| Reporte Importación                    |    |
|                                        |    |
|                                        |    |
|                                        | -1 |
|                                        |    |
|                                        |    |
| 0                                      |    |

# PRORRATEO AUTOMATICO:

| 膏 Prorrateo de Co                    | stos Automático            | X |
|--------------------------------------|----------------------------|---|
| Orden N° 0000                        | 000005 Fecha 15/03/201512: |   |
| Declarante<br>Nº Declaración         | ADUANA ZURITA SPA          |   |
| Concepto<br>• Todos<br>• Seleccionar | <b></b>                    |   |
| <b>~</b>                             |                            |   |

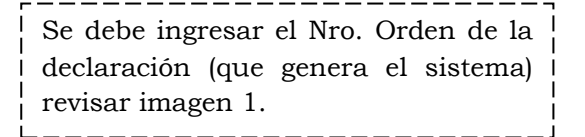

Creado por: Área de Consultoría Revisado por: FE Project Manager Versión del documento: V.16 - A

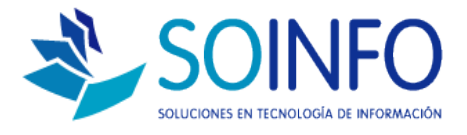

# PRORRATEO MANUAL:

| Orden N° 00<br>Fecha 16 | 00000005            | Nº Declaración                | s<br>ADUANA ZUR<br>7689889-2015 | NTA SPA            | Fecha  | 12/03/2015             |
|-------------------------|---------------------|-------------------------------|---------------------------------|--------------------|--------|------------------------|
| Concepto 🛛              | ALMACENAJE<br>PESOS | ▼                             | Distribe<br>Importe             | ución 💿 I<br>Total | mporte | C Porcentaj<br>120.000 |
| Código<br>0000000182    | PAÑUELOS MAR        | Producto<br>CA FAVORITA ACONO | CHADO TRIPLE I                  | Un. Med.<br>UND    | Imp. ( | Distrib.               |
|                         |                     |                               |                                 |                    |        |                        |
|                         |                     |                               |                                 |                    |        |                        |
| Mod                     | ificar              | 0                             | Total (l                        | mporte)            |        | 0                      |

## REPORTE DE IMPORTACION: (COSTO DE IMPORTACION)

| 🔁 Costo de Import                        | ación     | X |
|------------------------------------------|-----------|---|
| Orden №                                  | 000000005 |   |
| Producto<br>Todos<br>Seleccionar         |           |   |
| Expresado en<br>Lista Precio             | PESOS     |   |
| ● <u>D</u> etallado<br>○ <u>R</u> esumer |           |   |

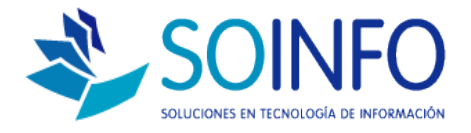

#### COSTO DE IMPORTACION (DETALLADO) ORDEN Nº 0000000005 EXPRESADO EN PESOS

|           | CONCEPTO                        | COSTO          |                | REFERENCIA     |
|-----------|---------------------------------|----------------|----------------|----------------|
| CANTIDAD  | CONCEPTO                        | TOTAL          | UNITARIO       | REFERENCIA     |
| PRODUCTO: | 0000000182 - PAÑUELOS MARCA FA\ | VORITA ACONCHA | DO TRIPLE HOJA | - UN.MED.: UND |
| 5.000     | PRECIO F.O.B.                   | 600.000        | 120            |                |
| 5.000     | AD VALOREM                      | 0              | 0              |                |
| 5.000     | ALMACENAJE                      | 120.000        | 24             |                |
| 5.000     | ESTIBA / DESESTIBA              | 0              | 0              |                |
| 5.000     | FLETE                           | 60.000         | 12             |                |
| 5.000     | GASTOS DE ADUANA                | 0              | 0              |                |
| 5.000     | GASTOS DE DESPACHO              | 0              | 0              |                |
| 5.000     | INSPECCION                      | 0              | 0              |                |
| 5.000     | NO DEFINIDO                     | 0              | 0              |                |
| 5.000     | SEGURO                          | 0              | 0              |                |
|           | TOTAL PRODUCTO 0000000182       | 780.000        | 156            | -              |

# TRANSFIRIENDO LOS COSTOS DE IMPORTACION A LA NOTA DE INGRESO:

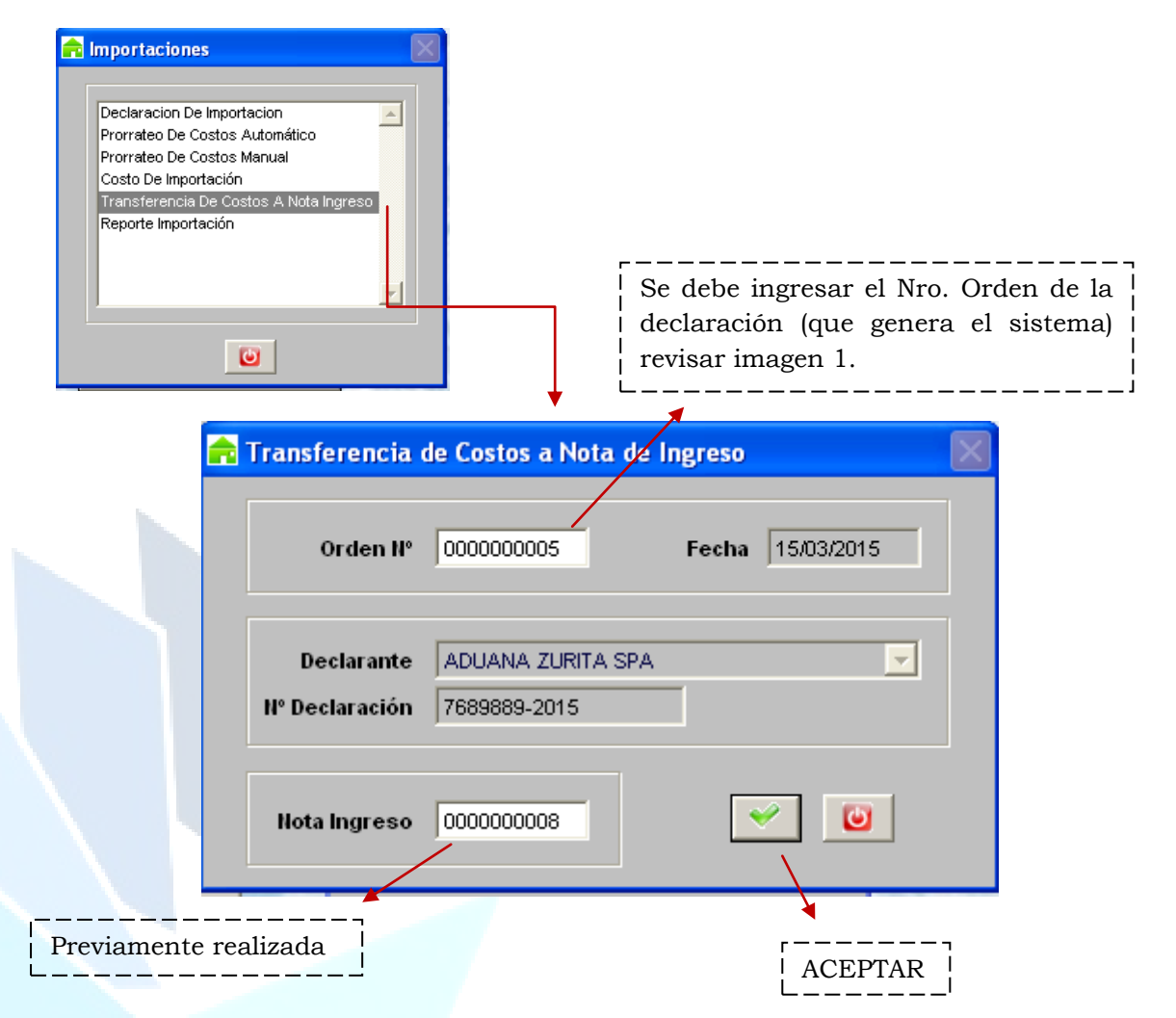

Dirección: Padre Mariano 391 Oficina 204 Providencia, Santiago - CHILE Teléfonos: (+56 2) 29489695 / (+56 2) 29489697 | Web: <u>www.soinfo.cl</u>